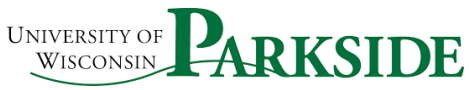

# USER GUIDE Campus Process ShopUW+: Invoice Processing and Positive Approvals

## Invoice Intake

Invoices should all be sent to the <u>AP.Ofice@uwp.edu</u> email. In some instances, paper invoices will come to Business Services. In either case, the Accounts Payable team will check in ShopUW+. If you have a requisition in ShopUW+, the AP team will enter the invoice and ShopUW+ will perform it's match process.

If the invoice is not for a ShopUW+ transaction, the AP team will review FY21 Purchase Orders. These Purchase Orders will be processed using BP Logix for Positive approvals. If the invoice is not in ShopUW+ and not against a FY21 Purchase Order, it is a non –conforming purchase and should be entered in ShopUW+ as such.

### **Invoice Process**

An email notification will be sent to you from the individual AP staff. The Task will be Non-Conforming Invoice R1, R2 or R3 or Positive Approval. You can click on the hyperlink Complete this Task.

| Mon 2021/04/19 2:42 PM                                               |                                                        |
|----------------------------------------------------------------------|--------------------------------------------------------|
| Zabel, Jennifer L                                                    |                                                        |
| Task: InvoiceProcessingTL (Invoice Proces                            | ssing Submitted On 4/19/2021 2:41 PM Started By zabel) |
| To Zabel, Jennifer L                                                 |                                                        |
| If there are problems with how this message is displayed, click here | to view it in a web browser.                           |
| BP Logix Task Assigned: Invoice Process                              | ing                                                    |
| Form: InvoiceProcessingTL (Invoice Processing                        | Submitted On 4/19/2021 2:41 PM Started By zabel)       |
| Tech                                                                 |                                                        |
| 1 458                                                                |                                                        |
|                                                                      |                                                        |
| Complete this task.                                                  |                                                        |
|                                                                      |                                                        |

You can also access these in your Business Services Dashboard.

## **Positive Approval Process**

This may only be in effect while there are POs in SFS and not ShopUW+.

If the invoice is against a FY21 PO, then AP checked the box and added in the Invoice number as well as the supplier name and possibly supplier number. Please note that multiple people may have received the invoice. You can see who was notified in the Campus Partner area.

| Processing Invoices                                                                                                    |                                                                                    |  |  |  |
|----------------------------------------------------------------------------------------------------|------------------------------------------------------------------------------------|--|--|--|
| This process is to route invoices appropriately to campus partners as needed. This form is primarily used to distribute invoices for ShopUW+ entry and Positive Approvals. |                                                                                    |  |  |  |
| AP Invoice Information                                                                                                    |                                                                                    |  |  |  |
|                                                                                                    |                                                                                    |  |  |  |
| Business Services Staff                                                                                                    | Radley, Tina L                                                                     |  |  |  |
| Supplier Name                                                                                                    | Schindler Elevator                                                                 |  |  |  |
| This is for-                                                                                                    | Durwing and the sequest in Short IWe Positive Approval against EV21 PO             |  |  |  |
| Campus Partner(s)                                                                                                    | Wagner Jennifer N                                                                  |  |  |  |
| campuo ( anno)(c)                                                                                                    | regini, commert                                                                    |  |  |  |
| Upload Document                                                                                                    | Schindler Inv 9170215782.pdf View Download Remove 4/27/2021 8:44 AM Radley, Tina L |  |  |  |
| Please Respond by                                                                                                    | 5/3/2021                                                                           |  |  |  |
|                                                                                                    |                                                                                    |  |  |  |
|                                                                                                    |                                                                                    |  |  |  |
| Positive Approval needed                                                                                                    |                                                                                    |  |  |  |
| Please review the attached invoice from LLM5322                                                                                                    | 54                                                                                 |  |  |  |
| This invoice will be processed against PO : LLM5                                                                                                    | 32254 upon your approval.                                                          |  |  |  |
| If you are authorized to approve this invoice, please complete the following by checking if true.                                                                          |                                                                                    |  |  |  |
|                                                                                                    |                                                                                    |  |  |  |
| Click on the Approve button.                                                                                                    |                                                                                    |  |  |  |
| If this invoice is not yours, please send back to Accounts Payable by hitting the Return to AP button.                                                                     |                                                                                    |  |  |  |
| Please put any comments for AP in the Comment log below.                                                                                                    |                                                                                    |  |  |  |
| If you need to route to someone else for authorization, please choose them here : Search for user and choose the Route To button.                                          |                                                                                    |  |  |  |

#### Download or view the invoice.

| Upload Document   | Schindler Inv 9170215782.pdf View Download Remove 4/27/2021 8:44 AM Radley, Tina L |
|-------------------|------------------------------------------------------------------------------------|
| Please Respond by | 5/3/2021                                                                           |

If it is okay to pay, check the appropriate box and hit to Approve button.

| Positive Approval needed                                                                                                    |
|----------------------------------------------------------------------------------------------------|
| Please review the attached invoice from LLM532254                                                                                                    |
| This invoice will be processed against PO : LLM532254 upon your approval.                                                                                                    |
| If you are authorized to approve this invoice, please complete the following by checking if true. Item was received or service completed Ok to pay this invoice Click on the <b>Approve</b> button. |

This will be routed to Accounts Payable for processing.

If you need to route to someone else, you can do that by using the User Picker. You would then click the Route To button.

| Г |                                                                                 |                 |                                 |  |
|---|---------------------------------------------------------------------------------|-----------------|---------------------------------|--|
| L | If you need to route to someone else for authorization, please choose them here | Search for user | and choose the Route To button. |  |
| L |                                                                                 | $\smile$        |                                 |  |
| L |                                                                                 |                 |                                 |  |

### Non-Conforming Invoice Process

In some instances, an invoice may be sent to Accounts Payable prior to a request being completed in ShopUW+. Accounts Payable will send the invoice to the Campus Partner. The Email notification will be from the individual AP staff. When you click on the task hyperlink, you will see information on the invoice.

| Processing                                                                                                    | Invoices                                                                                                    |  |  |
|----------------------------------------------------------------------------------------------------|----------------------------------------------------------------------------------------------------|--|--|
| This process is to route invoices appropriately to campus partners as needed. This form<br>is primarily used to distribute invoices for ShopUW+ entry and Positive Approvals. |                                                                                                    |  |  |
| AP Invoice Informa                                                                                                    | ation                                                                                                    |  |  |
|                                                                                                    |                                                                                                    |  |  |
| Business Services Staff                                                                                                    | Zabel, Jennifer L                                                                                                    |  |  |
| Supplier                                                                                                    | Testy mctester                                                                                                    |  |  |
| This is for:                                                                                                    | ✓ Invoice needs request in ShopUW+<br>□ Positive Approval against FY21 PO                                                                           |  |  |
| Campus Partner(s)                                                                                                    | Zabel, Jennifer L                                                                                                    |  |  |
| Upload                                                                                                    | Testing Invoice 4/19/2021<br>Processing.pdf View Download Remove <sup>2:42</sup><br>View Download Remove <sup>2:42</sup><br>PM Zabel,<br>Jennifer L |  |  |
| Please Respond by                                                                                                    | ∰ 4/20/2021                                                                                                    |  |  |

You can View and Download the invoice.

| Invoice Information                                                                                                    |                |                                                                        |  |
|----------------------------------------------------------------------------------------------------|----------------|------------------------------------------------------------------------|--|
| This invoice from                                                                                                    | Testy mctester | was submitted without a matching record in ShopUW+. If this invoice is |  |
| yours, please download the invoice, save it to your computer so that you can upload to ShopUW+ and follow the appropriate process. |                |                                                                        |  |
| Click on the Processed button when you have completed the ShopUW+ task.                                                            |                |                                                                        |  |

If this is yours, you will need to process it through ShopUW+. See the Non-Conforming Purchase Documentation Process. Once processed in ShopUW+, please choose the Processed button.

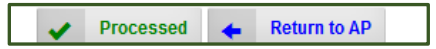

If the invoice is not yours, then please Return to AP with comments.

| If this invoice is not yours, please send back to Accounts Payable by hitting the <b>Return to AP</b> button. |  |
|----------------------------------------------------------------------------------------------------|--|
| Please put any comments for AP in the Comment log below.                                                      |  |
|                                                                                                    |  |

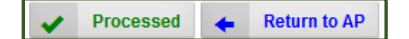